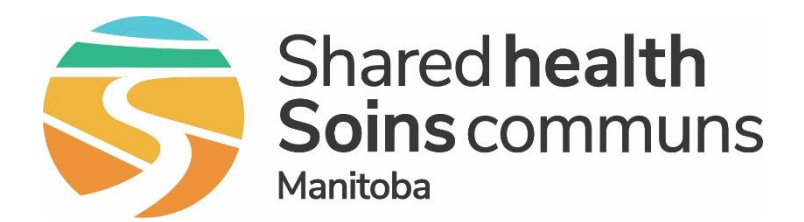

### Public Health Information Management System (PHIMS)

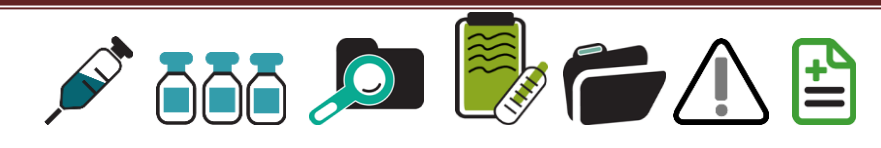

## Module 7: How to Correct an Immunization Administered by a Non Public Health User

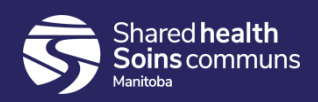

#### **Step 1:**

#### Log into PHIMS and click the "Immunization" tab at the top of the

page.

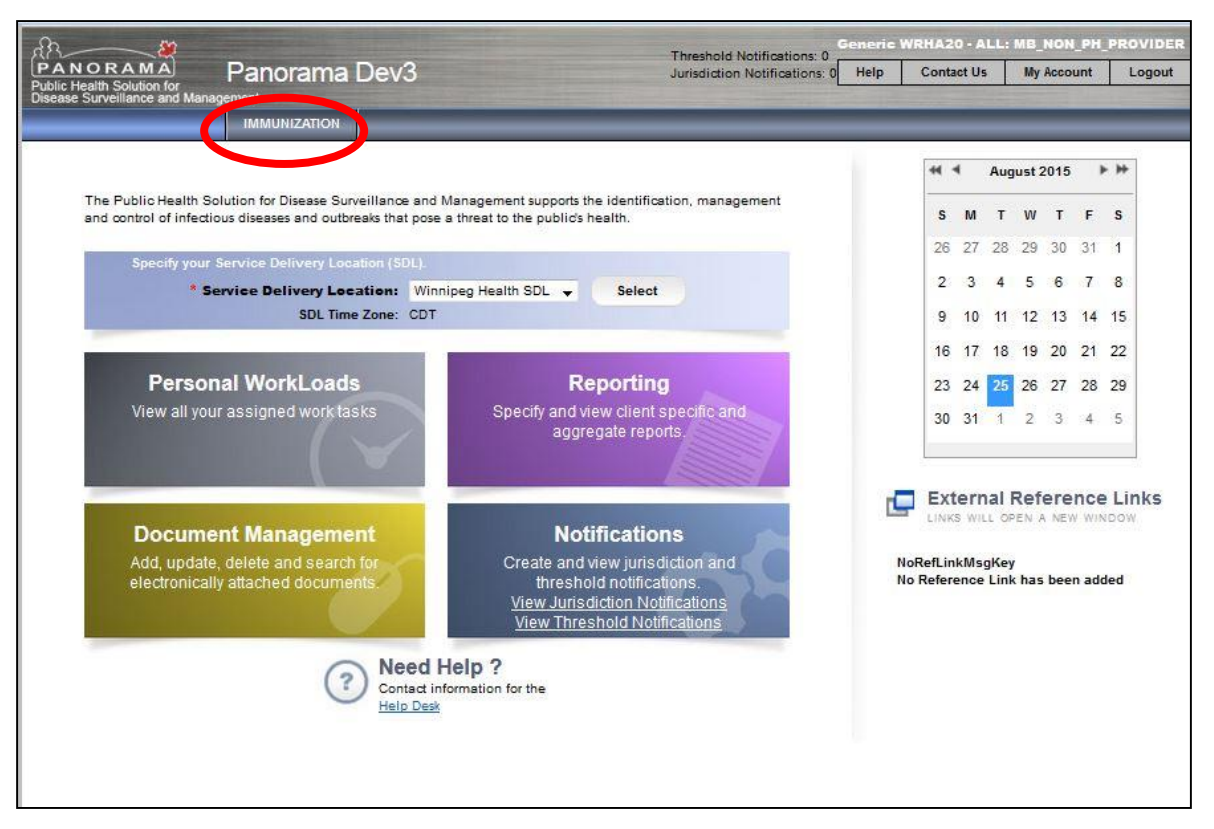

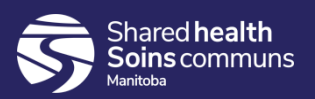

#### **Step 2:**

#### Click "Search Clients" from the left hand navigation bar.

| PANORAMA<br>Public Health Solution for<br>Disease Surveillance and Management | 3.2.3                                                             |                              |
|-------------------------------------------------------------------------------|-------------------------------------------------------------------|------------------------------|
| Immunization                                                                  | Search Clients                                                    | Search Retrieve Reset II 🖨 ? |
| K                                                                             | Basic Search Criteria                                             | <b>*</b>                     |
| ☆ Recent Work                                                                 | Client Number: Client Number Type:                                | Select all that apply:       |
| Search Clients                                                                | Last Name: First Name: Middle Name:                               | Use Phonetic Matches         |
| Client Warnings                                                               | Gender:                                                           |                              |
| Client Relationships                                                          | Choose one:                                                       |                              |
| Client Households                                                             | Date of Birth: yyyy/mm/dd                                         |                              |
| Consent Directives ~<br>Allergies                                             | Effective From: To:<br>Date of Birth Range: yyyy/mm/dd yyyy/mm/dd |                              |
| Risk Factors                                                                  | Age: e.g. 2 or 0-18 or 18-99 Year(s)                              |                              |
| Travel History                                                                | None of the above                                                 |                              |
| Imms History Interpretation                                                   |                                                                   |                              |
| Upload Clients                                                                | Telephone Number:<br>Country: Number:                             |                              |
| Client Merge                                                                  | Canada 💌 x                                                        |                              |
| Resolved Client Matches                                                       | Health Region Organization:                                       |                              |
| LQCohort ~                                                                    | e.g. Organization Display Name                                    |                              |

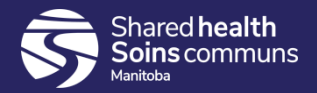

#### **Step 3:**

#### Enter the client's PHIN number in the "Client Number" field.

| HIMMUNIZATION                | Search Clients                                                                           | Search Retrieve Reset II 🔒 ? |
|------------------------------|------------------------------------------------------------------------------------------|------------------------------|
| «                            | Basic Search Criteria                                                                    | <b>^</b>                     |
| ☆ Recent Work ▲ Client ^     | Client Number: Client Number Type:                                                       | Select all that apply:       |
| Search Clients               | Lastringe: First Name: Middle Name:                                                      | Use Phonetic Matches         |
| 🧷 Immunizations 🔹 🗸          | Gender:                                                                                  |                              |
| 늘 Document Management 🛛 🗸    |                                                                                          |                              |
| 👜 Reporting & Analysis 🛛 🗸 🗸 | Choose one:                                                                              |                              |
| Administration               | Date of Birth: yyyy/mm/dd                                                                |                              |
| Imms Defaults                | Effective From:       To:         Date of Birth Range:       yyyy/mm/dd       yyyy/mm/dd |                              |
|                              | Age: e.g. 2 or 0-18 or 18-99 Year(s)                                                     |                              |
|                              | None of the above                                                                        |                              |

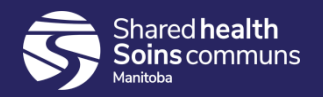

#### **Step 4:**

# Select "Health Card Number" from the Client Number Type drop down menu.

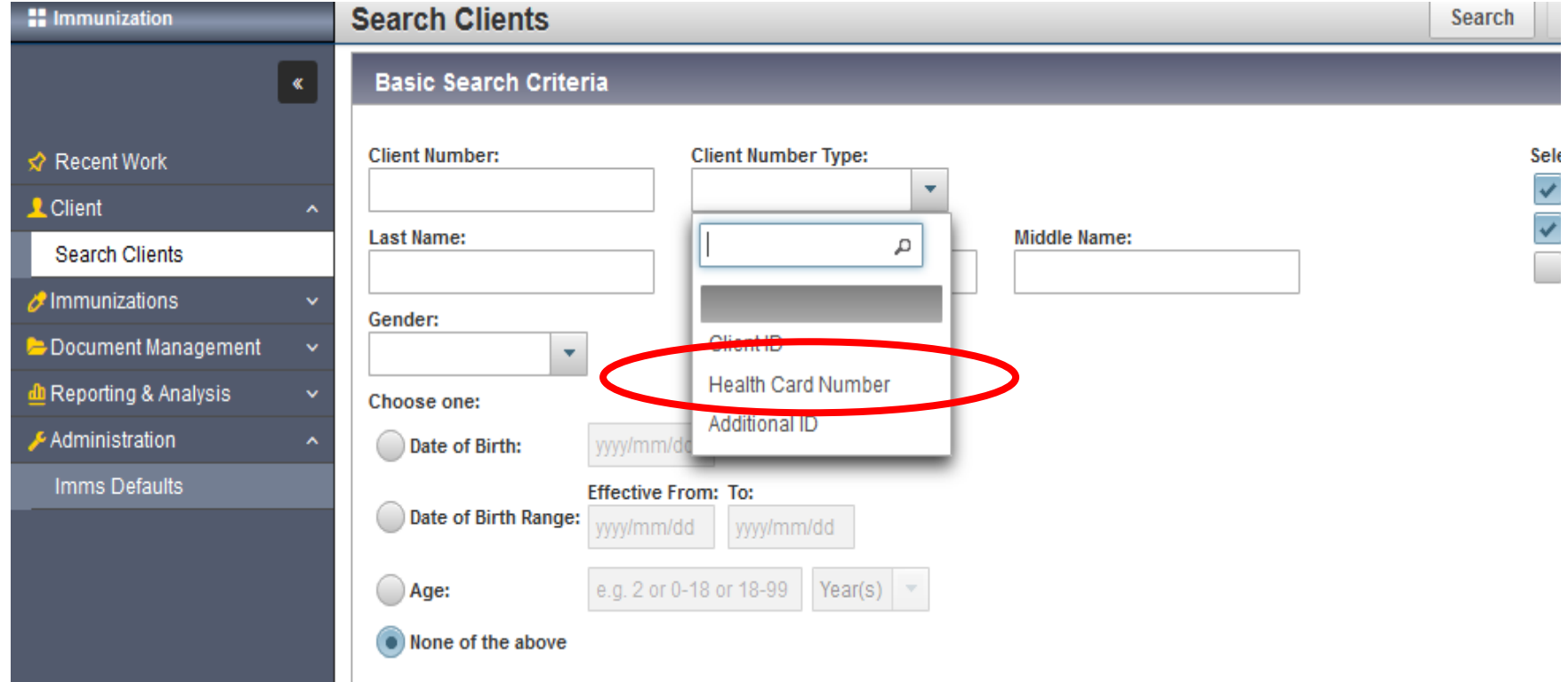

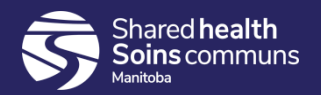

#### **Step 5:**

Click the "Search" button located at the top of the page.

| Immunization                                                                                                    | Search Clients                              |                                                                     | Search Retrieve Reset II 🖨 ?                                                                                |
|----------------------------------------------------------------------------------------------------|---------------------------------------------|---------------------------------------------------------------------|----------------------------------------------------------------------------------------------------|
| ĸ                                                                                                    | Basic Search Criteria                       |                                                                     | *                                                                                                    |
| <ul> <li>✓ Recent Work</li> <li>✓ Client</li> <li>✓ Search Clients</li> <li>✓ Client Details</li> <li>✓ Client Demographics</li> </ul> | Client Number: 848484484 Last Name: Gender: | Client Number Type:<br>Health Card Number  First Name: Middle Name: | Select all that apply:<br>Include Inactive Clients<br>Include Indeterminate Clients<br>Use Phonetic Matches |

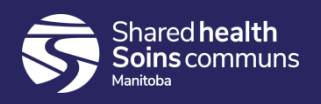

#### <u>Step 6:</u>

Click on the check box beside the correct client listed in the search results table.

| Search Results |                                                            |    |           |            |          |               |                 |                                          | × 👔    |
|----------------|------------------------------------------------------------|----|-----------|------------|----------|---------------|-----------------|------------------------------------------|--------|
|                |                                                            |    |           |            |          |               |                 |                                          |        |
| Pre            | Preview         Set In Context         Client Imms Profile |    |           |            |          |               |                 |                                          |        |
| <b>v</b>       | Client ID  Health Card Number                              |    | Last Name | First Name | Gender ≎ | Date of Birth | Health Region 💲 | Active \$                                |        |
|                | 0                                                          | 14 | 302152018 | Agnarsson  | Adrian   | Male          | 1951 Nov 23     | Winnipeg Health<br>(including Churchill) | Active |
| Tota           | : 1                                                        |    |           |            | 1        |               |                 |                                          | 20 ~   |

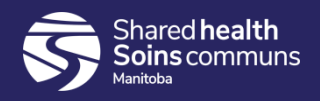

#### <u>Step 7:</u>

Click "Client Imms Profile" to open the client record.

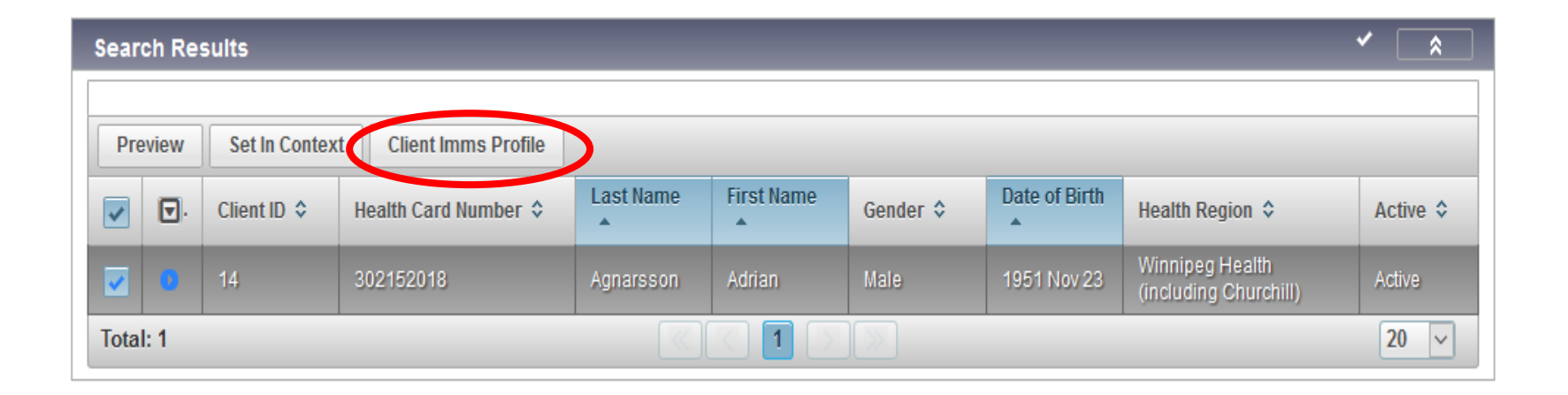

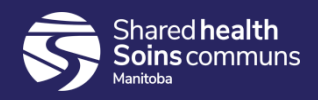

#### **Step 9:**

Expand the 'Immunization History – Detailed Data Table' panel, select the radio button beside DTaP-IPV-HIB 2015 Oct 23 and click 'Update'.

| Immunization Details                |                                 |                        |                        |                      |                         |                      |                      |  |  |  |
|-------------------------------------|---------------------------------|------------------------|------------------------|----------------------|-------------------------|----------------------|----------------------|--|--|--|
| Immunization History - Summary Grid |                                 |                        |                        |                      |                         |                      |                      |  |  |  |
| Agent                               | *                               | Date<br>Administe      | red  Date Administered | Date<br>Administered | Date<br>Administered    | Date<br>Administered | Date<br>Administered |  |  |  |
| DTaP-                               | IPV-Hib                         | 2015 Aug               | 22 2015 Oct 23         | 2015 Dec 23          | 2016 Dec 22             |                      |                      |  |  |  |
| Inf-Intr                            | amuscular                       | 2016 Jun :             | 21                     |                      |                         |                      |                      |  |  |  |
| MMRV                                |                                 | 2016 Jun 2             | 21                     |                      |                         |                      |                      |  |  |  |
| Pneu-                               | C-13                            | 2015 Dec               | 23 2016 Dec 22         |                      |                         |                      |                      |  |  |  |
| Pneu-                               | Pneu-C-7                        |                        | 22 2015 Oct 23         |                      |                         |                      |                      |  |  |  |
| Immur                               | nization History - Def          | tailed Data Table      |                        |                      |                         |                      | × Â                  |  |  |  |
| Immu                                | nization History - De           | tailed Data Table      |                        | - A                  | Add Single Immunization | ▼ Add One or M       | ore Immunizations    |  |  |  |
| Upda                                | Update Copy/Replace View Delete |                        |                        |                      |                         |                      |                      |  |  |  |
|                                     | 🖺 Agent 🔺                       | Date Administered<br>≎ | Age at Administration  | Status \$            | Trade Name ≎            | Body Site \$         | Volume \$            |  |  |  |
|                                     | DTaP-IPV-Hib                    | 2015 Aug 22            | 2m 0d                  | Valid                |                         |                      |                      |  |  |  |
| •                                   | TaP-IPV-Hib                     | 2015 Oct 23            | 4m 1d                  | Valid                |                         |                      |                      |  |  |  |

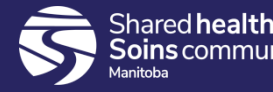

#### **Step 11:**

A new modal opens, select the correct date in the "Date Administered" field.

| Update Immuniza                  | Jpdate Immunization Apply Reset 🖨 🗴                                                                                  |             |      |        |   |   |    |  |  |
|----------------------------------|----------------------------------------------------------------------------------------------------|-------------|------|--------|---|---|----|--|--|
| Status Details                   | status Details                                                                                                    |             |      |        |   |   |    |  |  |
| Override Statu                   | Override Status Reset Status                                                                                         |             |      |        |   |   |    |  |  |
| A. 🗈                             | Agent                                                                                                    | Dose Nur    | nber | Status |   |   |    |  |  |
| • •                              | DTaP-IPV-Hib                                                                                                    |             |      | Valid  |   |   |    |  |  |
| Override Stat                    | tus Reset Status                                                                                                    |             |      |        |   |   |    |  |  |
| E A                              | ntigen                                                                                                    | Dose Number | -    | Status |   |   |    |  |  |
| D                                | iphtheria toxoid standard dose                                                                                       | 2           |      | Valid  |   |   |    |  |  |
| н                                | aemophilus influenzae type B antigen                                                                                 | 2           |      | Valid  |   |   |    |  |  |
| P                                | ertussis acellular antigen standard dose                                                                             | 2           |      | Valid  |   |   |    |  |  |
| P                                | oliomyelitis inactivated antigen                                                                                     | 2           |      | Valid  |   |   |    |  |  |
| Te                               | etanus toxoid                                                                                                    | 2 Valid     |      |        |   |   |    |  |  |
| Immunization De                  | etails                                                                                                    |             |      |        | - | / | \$ |  |  |
|                                  | Ion-Provider Recorded 🔵 Provider Recorded                                                                            |             |      |        |   |   |    |  |  |
| * Date Administere<br>2015/10/25 | * Date Administered:     Age at Administration:       2015/10/25     CDT     4     3       years     months     days |             |      |        |   |   |    |  |  |
| Reason for Immuni                | ization: Informati                                                                                                   | on Source:  |      |        |   |   |    |  |  |

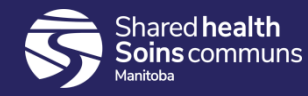

#### Step 12:

Indicate, in the comment section, what you updated and the reason for the update and then click the "Add" button a new modal will open. e.g. Change date to 2015 Oct 25, 2015 Oct 23 was entered in error. Click "Apply". A comment is required when updating an immunization.

| Comments and Status Updates                                                                                                    | ×               |
|----------------------------------------------------------------------------------------------------|-----------------|
| Comment                                                                                                    | Apply Reset 🖨 🗙 |
| * Consider the control of the control of the contro |                 |
|                                                                                                    | Apply Reset     |
| * Comments To create a new record click Add.                                                                                                    | Add             |

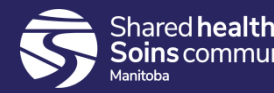

#### Click "**Apply**" you will see the "**Comments and Status Updates**". Your comment has been updated. Click "**Apply**" then "**Save**"

| Comments and Status Updates                                                                             |             |  |  |  |  |                    |  |  |  |
|----------------------------------------------------------------------------------------------------|-------------|--|--|--|--|--------------------|--|--|--|
| * Comments Add                                                                                          |             |  |  |  |  |                    |  |  |  |
| Date ▼     Antigens ≎     Old Status ≎     New Status ≎     Status Change<br>Reason ≎     Recorded By ≎ |             |  |  |  |  |                    |  |  |  |
| 0                                                                                                    | 2020 Jan 05 |  |  |  |  | Desrosiers, Robert |  |  |  |
| Cor                                                                                                    | nments      |  |  |  |  |                    |  |  |  |
| Change date to 2015 Oct 25, 2015 Oct 23 was entered in error.                                           |             |  |  |  |  |                    |  |  |  |
| Total                                                                                                   | Total: 1    |  |  |  |  |                    |  |  |  |

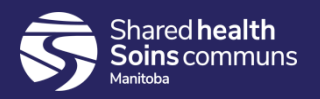

#### **Points to Remember:**

- The same process is used to correct wrong dose, wrong site, wrong route, wrong provider etc.
- You **must** add a comment when you update an immunization.
- You must click the "Apply" button beside the comment section before you click the "Save" button. If you do not click "Apply" and "Save" the comment will not be saved.

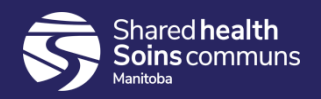

## Questions

If you have any questions, contact Digital Health

- Email: <a href="mailto:servicedesk@sharedhealthmb.ca">servicedesk@sharedhealthmb.ca</a>
- Phone: 204-940-8500 or 1-866-999-9698

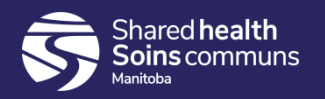